## <u>מדריך הגדרת מסך טלוויזיה – מעונות שלמה</u>

- צימוד השלט לטלוויזיה בעזרת לחיצה על הכפתור: 4
  - **2. <u>בחירת שפה:</u>** עברית.
  - בחירה של המדינה או האזור: ישראל.
  - **.4** תוכניות הבידור האהובות עליך:
    Google TV הגדרת TV
- 5. <u>הגדרה בעזרת האפליקציה Google Home:</u> ללחוץ על החץ ↓ בשלט - <u>הגדרה בטלוויזיה במקום זאת</u>.
  - <u>בחירת רשת WI-FI:</u>
    לבחור את מספר החדר <u>לדוגמא: A326.</u>
  - 7. הזנת סיסמה עבור AXXX: הזנת סיסמת ה- Wi-Fi של החדר. לאחר הזנת הסיסמא, המסך יטען למספר שניות.
    - 8. הגדרת Google account.

הזנת מייל וסיסמא של חשבון Google של הדייר. אם ואין חשבון Google, יש אפשרות פתיחת חשבון חדש. על מנת להשתמש באפליקציות המסך, חובה להזין פרטים אלו.

- 9. <u>אישור התנאים וההגבלות מטעם גוגל.</u>
  - 10. <u>אישור שירותי גוגל.</u>
  - **11. <u>להיות תמיד בעניינים:</u>** לשיקול הדייר.
  - 12. <u>הגדרות תקן נוספות:</u> ברירת מחדל

ברירת מחדל

13. <u>הזנת סיסמא:</u>

יש להגדיר סיסמה. '0000' אינו חוקי.

## 14. <u>בחירת מצב טלוויזיה:</u>

דף הבית ולאשר זאת במסך הבא.

15. <u>מצב טיונר</u>:

דילוג

## 16. <u>להמתין לסיום ההגדרות.</u>

לאחר סיום ההגדרות, המסך מוכן לשימוש באפליקציות המותקנות.

לצורך התקנת אפליקציות נוספות במסך, יש להיכנס ל- Tab אפליקציות ולחפש את האפליקציה הרצויה.